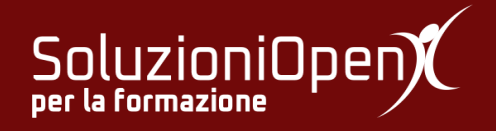

# Le applicazioni di Google: Classroom

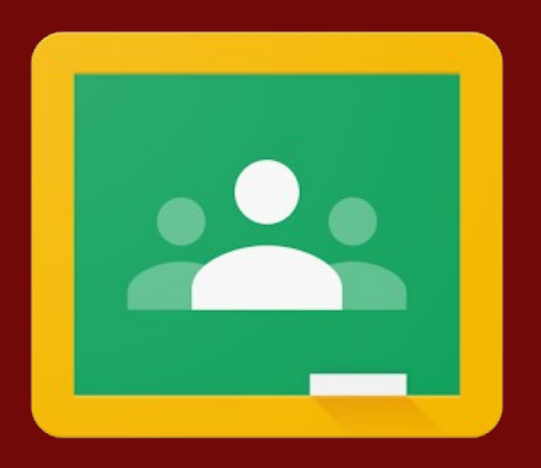

## Persone e Voti

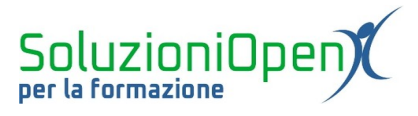

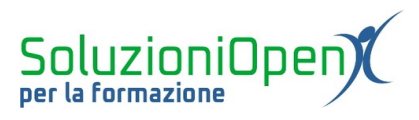

### Indice generale

| Licenza                                       | 4 |
|-----------------------------------------------|---|
| Collaboratori                                 | 4 |
| Data di pubblicazione e versione del software | 4 |
| Persone e Voti (docente)                      | 5 |

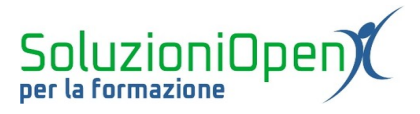

#### Licenza

Copyright © 2019 – Soluzioni Open.

I collaboratori sono elencati nella sezione successiva. Il presente documento può essere distribuito e/o modificato secondo quanto previsto dalla licenza Creative Commons Attributione-Non commerciale - Condividi allo stesso modo (<u>http://creativecommons.org/licenses/by-nc-sa/4.0/deed.it</u>), versione 4.0 o successive.

Tutti i marchi citati nel documento appartengono ai legittimi proprietari.

#### Collaboratori

- Antonio Faccioli
- Samantha Ferrucci

#### Data di pubblicazione e versione del software

Data di pubblicazione 31/03/2020. Basato su Google.

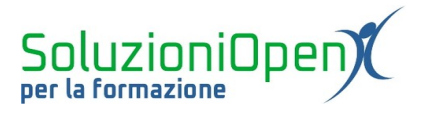

#### Persone e Voti (docente)

In questo capitolo ci occuperemo delle ultime due schede di Google Classroom del profilo docente: Persone e Voti.

La pagina Persone mostra il nome del docente e l'elenco degli studenti iscritti al corso con il relativo indirizzo email.

Da questa scheda è possibile:

- > invitare gli studenti ad iscriversi al corso;
- invitare docenti collaboratori;
- > comunicare con gli studenti tramite posta elettronica;
- > ordinare l'elenco degli alunni per cognome o per nome.

Per inviare un'email al singolo studente, vi sono due alternative:

- 1. clic sui tre puntini accanto al nome selezionare Invia email a studente;
- 2. spuntare la casella relativa al nome Azioni Invia email.

In entrambi i casi si apre la medesima finestra di dialogo di Gmail in cui scrivere e inviare l'email.

Il pulsante Azioni offre altre due possibilità:

- <u>Rimuovi</u>: permette di eliminare lo studente dal corso;
- Disattiva: permette di disattivare i commenti dello studente. Esso potrà accedere a materiale, compiti, questionari, domande, inviare quanto eseguito, comunicare con il docente, ma non con gli altri studenti.

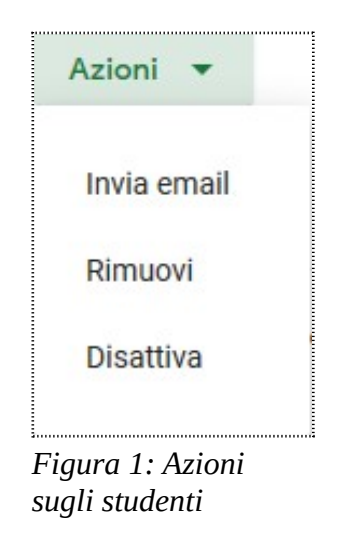

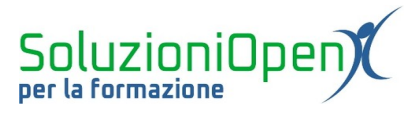

La pagina Voti, invece, mostra l'elenco degli studenti con il relativo voto assegnato e la media del corso.

Attraverso questa scheda, è possibile monitorare l'andamento del gruppo di lavoro e del singolo studente.

| = | Informatica<br>4     |                            | Stream | Lavori del corso | Persone | Voti |  | ÷ | *** | • |
|---|----------------------|----------------------------|--------|------------------|---------|------|--|---|-----|---|
|   |                      | Domani<br>Come<br>funziona |        |                  |         |      |  |   |     |   |
|   | Ordina per cognome 🔻 | su 10                      |        |                  |         |      |  |   |     |   |
| * | Media del corso      |                            |        |                  |         |      |  |   |     |   |
|   |                      |                            |        |                  |         |      |  |   |     |   |
|   |                      |                            |        |                  |         |      |  |   |     |   |
|   |                      |                            |        |                  |         |      |  |   |     |   |
|   |                      |                            |        |                  |         |      |  |   |     |   |
|   |                      |                            |        |                  |         |      |  |   |     |   |
|   |                      |                            |        |                  |         |      |  |   |     |   |
|   |                      |                            |        |                  |         |      |  |   |     |   |
|   |                      |                            |        |                  |         |      |  |   |     |   |
| 0 |                      |                            |        |                  |         |      |  |   |     |   |

Figura 2: Sezione Voti